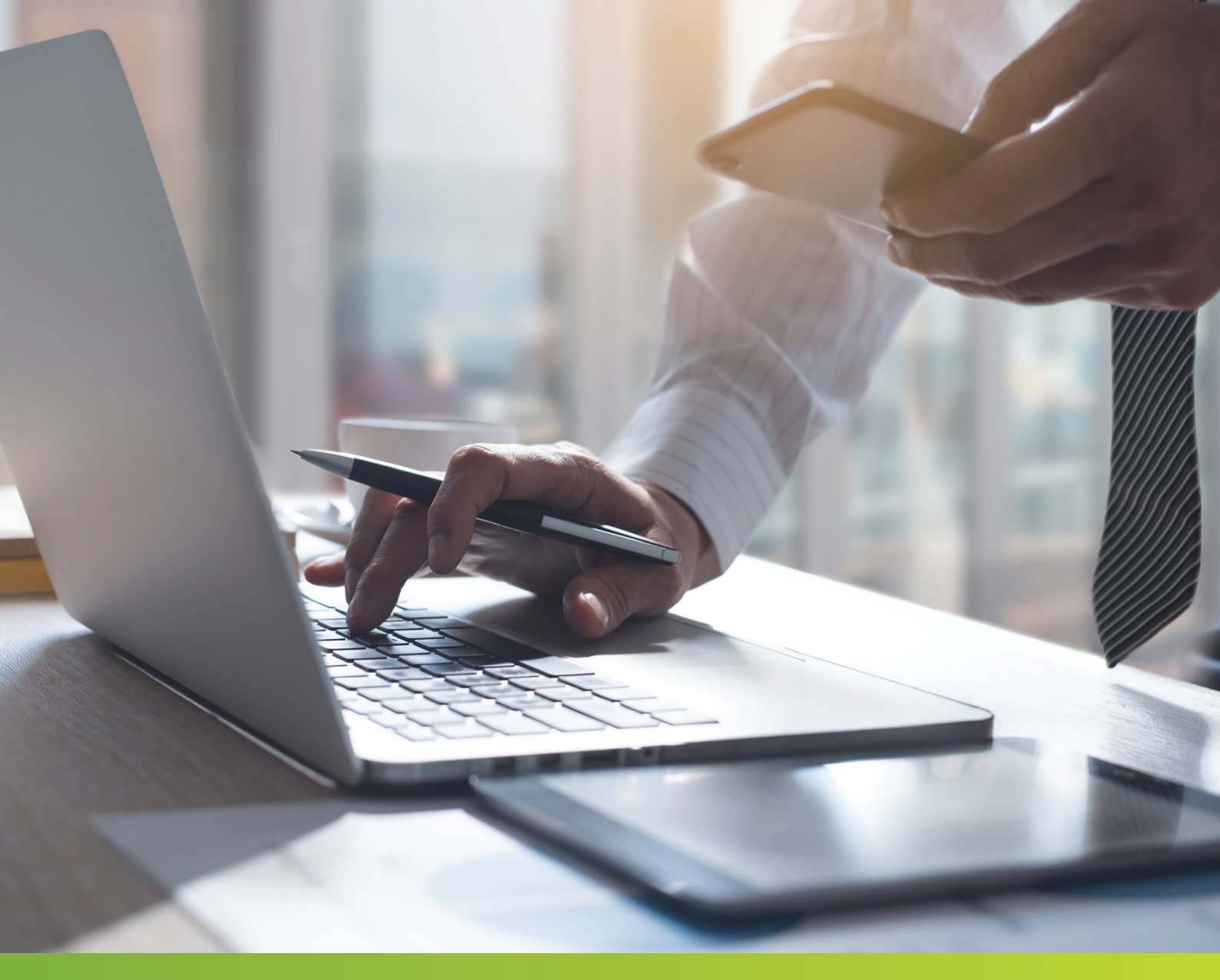

# ONLINE POBOČKA PRE ZAMESTNÁVATEĽOV MANUÁL

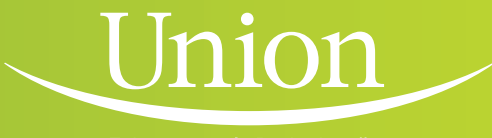

dravotná Poisťovňa

# **OBSAH:**

| Úvod |                                | 1  |
|------|--------------------------------|----|
| 1.   | Ako podať dávku                | 3  |
|      | Podanie mesačného výkazu       | 3  |
|      | Postup: Už mám vytvorenú dávku | 3  |
|      | Postup: Nemám výtvorenú dávku  | 7  |
|      | Podanie hromadného oznámenia   | 9  |
|      | Postup: Už mám vytvorenú dávku | 9  |
|      | Postup: Nemám výtvorenú dávku  | 11 |
| 2.   | Krycí list                     | 12 |
| 3.   | Moje konto                     | 13 |
|      | Zmena hesla                    | 13 |

# ÚVOD

Online pobočka je bezplatná služba pre poistencov a partnerov Union zdravotnej poisťovne, a.s. a slúži na jednoduchú, rýchlu a pohodlnú elektronickú komunikáciu so zdravotnou poisťovňou. Služby online pobočky môžu využívať registrovaní aj neregistrovaní užívatelia. Registrovaní užívatelia vidia automaticky aj služby pre neregistrovaných užívateľov. Prístupové údaje tvoria: Prihlasovacie meno, heslo a PIN. Po schválení Vašej zmluvy Vám automaticky posielame prístupové práva na email uvedený v zmluve.

Online pobočka pre zamestnávateľov obsahuje:

- podávanie dávok
- výsledok z ročného zúčtovania a podanie námietky na výsledok z ročného zúčtovania
- prehľad a úprava základných údajov (výplatné termíny, bankové spojenie a kontaktné osoby)
- okamžitý prehľad o podaných výkazoch preddavkov na poistné na verejné zdravotné poistenie
- prehľad zamestnancov, za ktorých odvádzajú poistné
- ziadosť o vydanie potvrdenia o neevidovaní pohľadávky a potvrdenia k verejnému obstarávaniu
- žiadosť o splátkový kalendár
- žiadosť o vrátenie preplatku

Po úspešnom prihlásení sa Vám zobrazí prehľad vašich úkonov v online pobočke rozdelených do viacerých záložiek:

**1. Moje konto**, ktoré slúži pre prehľad základných údajov a aktualizáciu konta (základné údaje, adresy, bankové spojenie, kontaktná osoba a kontaktné údaje, zmena hesla).

2. Dávky - pomocou ktorej môžete odosielať, vytvárať alebo prehľadávať dávky:

- mesačné výkazy
- oznámenia zamestnávateľov
- dividendy

- 3. Žiadosti, v tomto menu nájdete na jednom mieste prehľad všetkých typov žiadostí
  - Žiadosť o vrátenie preplatku
  - Žiadosť o splátkový kalendár
  - Námietka na vystavený Výkaz nedoplatkov
  - Potvrdenie o neevidovaní pohľadávky
  - Potvrdenie k verejnému obstarávaniu
  - Žiadosť o zmenu bankového účtu

**4. Potvrdenia**, kde môžete prehľadávať a podávať žiadosť o vydanie potvrdenia o neevidovaní pohľadávky

**5. Moji zamestnanci** – prehľad súčasných aj ukončených zamestnancov, dohodárov a poistencov štátu

6. Prehľad platieb, nachádza sa tu prehľad platieb a možnosť podania žiadosti o preúčtovanie a žiadosti o splátkový kalendár

7. Ročné zúčtovania, pod týmto menu nájdete výsledok z ročného zúčtovania

8. Výkazy nedoplatkov, tu sa nachádza prehľad výkazov nedoplatkov a nachádza sa tu možnosť podania námietky k výkazu nedoplatkov.

| Union<br>Kesine Jody k lepieno                                    | Vitajtev              | v online pobočke!            |                                    |                                |                                           | ⊠9 |
|-------------------------------------------------------------------|-----------------------|------------------------------|------------------------------------|--------------------------------|-------------------------------------------|----|
| 👬 Prehľad                                                         | PREHĽAD DÁVOK         | K                            |                                    | Prehľady aktualizované         | :05.01.2021 08:54:35 <mark>0bnoviť</mark> |    |
| 🚛 Moie konto <b>1</b>                                             |                       |                              |                                    |                                |                                           |    |
| 🖞 Dávky 2                                                         | Na tomto mieste môže  | ste podať Mesačné výkazy 🗸   | Podanie dávky                      |                                |                                           |    |
| 🖹 Žiadosti 3                                                      |                       |                              |                                    |                                |                                           |    |
| Potvrdenia 4                                                      | DÁTUM A ČAS PODANIA   | TYP DOKUMENTU                | OBDOBIE                            | STAV SPRACOVANIA               |                                           |    |
| i≡ Moji zamestnanci <b>5</b>                                      | 15.12.2020 13:55:32   | 上 Mesačný výkaz 🚥            | 201907                             | 🛆 Dávka nie je spracovaná      | >                                         |    |
| © Prehľad platieb 6                                               | 15.12.2020 13:52:34   | 👃 Mesačný výkaz 🚥            | 201907                             | 🛆 Skotrolovaná dávka overe     | ná s chybami 📏                            |    |
| ∑ Ročné zúčtovanie <b>7</b>                                       | 07.12.2020 10:56:37   | 👃 Oznámenie zamestnávateľa 🚥 | 201909                             | Odoslaný                       | >                                         |    |
| Výkazy nedoplatkov 8                                              |                       |                              | Prejsť do sekcie dávok             |                                |                                           |    |
| ĎALŠIE SLUŽBY                                                     |                       |                              |                                    |                                |                                           |    |
| poskytovatelia                                                    | PREHĽAD ŽIADO         | DSTÍ                         |                                    |                                |                                           |    |
| I Zoznam zmlúv                                                    | DÁTUM A ČAS PODANIA   | TYP ŽIADOSTI                 | E                                  | VIDENČNÉ ČÍSLO STAV SPRACOVANI | A                                         |    |
| Zoznam diznikov     Potvrdenie pre                                | Žiadne dáta na zobraz | renie                        |                                    |                                |                                           |    |
| neregistrovených                                                  |                       |                              | Prejsť do zoznamu podaných žiadost | í                              |                                           |    |
| Overovenie postvrdení                                             |                       |                              |                                    |                                |                                           |    |
| Overenie výsledku RZ                                              | PREHĽAD POTV          | RDENÍ                        |                                    |                                |                                           |    |
| eobecné podmienky                                                 | DÁTUM A ČAS PODANIA   | TYP PODANIA                  | E                                  | VIDENČNÉ ČÍSLO STAV SPRACOVANI | A                                         |    |
| šeobecné podmienky Mobilnej aplikácie<br>nfolinka: 🗄 0850 003 333 | Žiadne dáta na zobraz | renie                        |                                    |                                |                                           |    |
| Kontaktovať cez formulár                                          |                       |                              | Prejsť do sekcie potvrdení         |                                |                                           |    |
|                                                                   | PREHĽAD ZÁVÄ          | ZKOV                         |                                    |                                |                                           |    |
|                                                                   | •Nedoplatok: 5        | 03,93€                       |                                    | Žiadosť o preúčtovanie Žiac    | losť o splátkový kalendár                 |    |
|                                                                   | OBDOBIE               | ТҮР                          | VAR.SYMBOL                         | SUMA K ÚHRADE                  | ÚHRADA                                    |    |
|                                                                   | 201907                | Predpis                      | 0123456789                         | 35.04                          |                                           |    |
|                                                                   | 201906                | Predpis                      | 0123456789                         | 27,30                          |                                           |    |
|                                                                   | 201905                | Predpis                      | 0123456789                         | 69,93                          | ♪                                         |    |
|                                                                   |                       |                              | Prejsť na prehľad všetkých platieb | )                              |                                           |    |

# **1. AKO PODAŤ DÁVKU**

Všetky typy dávok sa podávajú cez menu Dávky – Podanie a tvorba dávky

| Prehľad                            | ZOZNAM DÁVOK           | <b>2</b> PO                  | DANIE A TVORBA DÁVKY | (               |                                      |   |  |
|------------------------------------|------------------------|------------------------------|----------------------|-----------------|--------------------------------------|---|--|
| Moje konto                         | Dátum vytvorenia:      | 01.01.2007 - 05.01.2021 🗎    | Typ dokun            | nentu:          | Všetky 🗸                             |   |  |
| Dávky                              | Obdobie od: RRRRMM     | do: RRRRMM                   | Stav:                | N               | Všetky 🗸                             |   |  |
| Žiadosti                           | Filtroveť obdobie Zruš | iffilter                     | Aktualiz             | uistav          |                                      |   |  |
| Potvrdenia                         |                        |                              | , account            | 0,000.          |                                      |   |  |
| Moji zamestnanci                   | DÁTUM A ČAS            | TYP DOKUMENTU                | OBDOBIE              | STAV            |                                      |   |  |
| ATBY                               | 15.12.2020 13:55:32    | 上 Mesačný výkaz 🚥            | 201907               | ♪               | Dávka nie je spracovaná              | > |  |
| Ročné zúčtovanie                   | 15.12.2020 13:52:34    | ↓ Mesačný výkaz •••          | 201907               | ♪               | Skotrolovaná dávka overená s chybami | > |  |
| Výkazy nedoplatkov                 | 07.12.2020 10:56:37    | ↓ Oznámenie zamestnávateľa … | 201909               | $\odot$         | Odoslaný                             | > |  |
| ILŠIE SLUŽBY                       | 07.12.2020 10:54:08    | ↓ Mesačný výkaz •••          | 201907               | ${}_{\bigcirc}$ | Spracovaný v poriadku                | > |  |
| Zmluvní lekári a<br>poskytovatelia | 05.12.2020 13:04:43    | ↓ Mesačný výkaz •••          | 201901               | ${}^{\oslash}$  | Spracovaný v poriadku                | > |  |
| Zoznam zmlúv                       | 05.12.2020 12:27:46    | ↓ Mesačný výkaz •••          | 201901               | ♪               | Skotrolovaná dávka overená s chybami | > |  |
| Zoznam dlžníkov                    | 01.12.2020 16:25:05    | ↓ Mesačný výkaz •••          | 201904               | Δ               | Skotrolovaná dávka overená s chybami | > |  |
| Potvrdenie pre<br>neregistrovaných | 01.12.2020 16:24:48    | ↓ Mesačný výkaz •••          | 201904               | ♪               | Skotrolovaná dávka overená s chybami | > |  |
| 🖉 Overenie poistného vzťahu        | 01.12.2020 16:17:35    | ↓ Mesačný výkaz •••          | 201906               | $\odot$         | Spracovaný v poriadku                | > |  |
| Overovanie potvrdení               | 01.12.2020 16:16:12    | 🛓 Mesačný výkaz 🚥            | 201906               | ♪               | Skotrolovaná dávka overená s chybami | > |  |
| Overenie výsledku RZ               |                        |                              | šlá 1 2 3            | Ďalšia >        |                                      |   |  |

V ďalšom kroku si vyberiete, aký typ dávky chcete podať:

- Mesačný výkaz
- Oznámenie platiteľa
- Dividendy

| Union<br>Notice Every & Rodema | Vitajte v online pobočke! |                                    | ⊠3 | Odhlásiť |
|--------------------------------|---------------------------|------------------------------------|----|----------|
| BB Prehľad                     | ZOZNAM DÁVOK              | PODANIE A TVORBA DÁVKY             |    |          |
|                                | Zvolťe typ výkazu:        |                                    |    |          |
| 📰 Moje konto                   | Mesačný výkaz             | Oznámenie zamestnávateľa Dividendy |    |          |
| Dávky                          |                           |                                    |    |          |
| 📄 Žisdosti                     |                           |                                    |    |          |

#### PODANIE MESAČNÉHO VÝKAZU

#### Postup: Už mám vytvorenú dávku

Pokiaľ máte dávku spracovanú vo Vašom účtovnom softvéri, kliknite na tlačidlo **NAHRAŤ Z POČÍTAČA** alebo presuniete súbor do šedého poľa.

| Union                                                         | Vitajte v online pobočkel                 |                                              |                                  |                      |  |
|---------------------------------------------------------------|-------------------------------------------|----------------------------------------------|----------------------------------|----------------------|--|
| ** Prehfed                                                    | ZOZNAM DÁVOK                              | PODANIE A TVO                                | DRBA DÁVKY                       |                      |  |
| ee Homau                                                      | Zvolťe typ výkazu:                        |                                              |                                  |                      |  |
| The Maio konto                                                |                                           |                                              |                                  |                      |  |
|                                                               | Mesačný výkaz                             | Oznámenie z                                  | zamestnávateľa                   | Dividendy            |  |
| Le Davky                                                      | Ak chcete dávku nahrať uploadom súboru    | u s príponou "D514, jednoducho ho presuñte d | o tohto poľa                     |                      |  |
| Ziadosti                                                      |                                           | a                                            | lebo                             |                      |  |
| Potvrdenia                                                    |                                           | Nahrať                                       | z počítača                       |                      |  |
| i Moji zamestnanci                                            |                                           |                                              |                                  |                      |  |
| PLATBY                                                        |                                           |                                              |                                  |                      |  |
| <ul> <li>Prehľad platieb</li> </ul>                           | ÚDAJE DÁVKY                               |                                              |                                  |                      |  |
| ∑ Ročné zúčtovanie                                            | Obdobie: *                                | Kód pojeť, a pobočky; *                      | Výpletný deň: *                  | Cherekter            |  |
| Výkazy nedoplatkov                                            | RRRRMM (200901)                           | 2700                                         | 20                               | Nové ~               |  |
| ĎALŠIE SLUŽBY                                                 |                                           |                                              |                                  |                      |  |
| Zmluvni lekari a<br>poskytovatelia                            | ÚDAJE O PLATITEĽOVI                       |                                              |                                  |                      |  |
| i = Zoznam zmlúv                                              |                                           |                                              |                                  |                      |  |
| i Zoznam dlžníkov                                             | Číslo platitela: *                        | IČO/RČ: *                                    | DIČ:                             |                      |  |
| Potvrdenie pre                                                | 0123456789                                | 12345678                                     |                                  |                      |  |
| neregistrovaných                                              | Obchodné meno: *                          |                                              |                                  |                      |  |
| <ul> <li>Overenie poistného vzťahu</li> </ul>                 |                                           |                                              |                                  |                      |  |
| <ul> <li>Overovanie potvrdení</li> </ul>                      | Telefón:                                  | Fax:                                         | E-mail:                          |                      |  |
| Overenie výsledku RZ                                          |                                           |                                              |                                  |                      |  |
|                                                               | Bankové apojenie :                        | IBAN:                                        |                                  |                      |  |
| Všeobecné podmienky<br>Všeobecné podmienky Mobilnej aplikácie |                                           | SK12340000000000001234                       |                                  |                      |  |
| Kontaktovať cez formulár                                      | Collegy's počet zemestospany priblécových |                                              |                                  |                      |  |
|                                                               | do všetkých ZP: *                         |                                              |                                  |                      |  |
|                                                               |                                           |                                              |                                  |                      |  |
|                                                               |                                           |                                              |                                  |                      |  |
|                                                               | RIADKY DÁVKY                              |                                              |                                  |                      |  |
|                                                               | Pridať zamestnanca                        |                                              |                                  |                      |  |
|                                                               | RODNÉ ČÍSLO                               | */-                                          |                                  |                      |  |
|                                                               | POČET<br>DNÍ                              | PRÍJMY ODPOCIT.<br>POLOŽKA                   | OSLOBOD. OD POIST. VÝMER. ZÁKLAD | SADZBY PREDDAVOK     |  |
|                                                               | Žiadne dáta na zobrazenie                 |                                              |                                  |                      |  |
|                                                               |                                           |                                              |                                  |                      |  |
|                                                               | < Zrušiť dávku                            |                                              |                                  | Skontrolovať dávku 🗲 |  |

Po nahratí súboru sa skryje časť pre manuálne natypovanie dávky a zobrazí sa možnosť pre skontrolovanie dávky.

| ZOZNAM DÁVOK                          | PODANIE A TVORBA DÁVKY   |                                |
|---------------------------------------|--------------------------|--------------------------------|
| Zvolťe typ výkazu:                    |                          |                                |
| Mesačný výkaz                         | Oznámenie zamestnávateľa | Dividendy                      |
| Nahrali ste súbor:<br>Odstrániť súbor | 201907.txt               |                                |
| < Zrušiť dávku                        |                          | Skontrolovať dávku 💙 Odoslať 💙 |

Kontrola dávky môže trvať niekoľko minút, záleží od veľkosti výkazu (ak odídete z procesu kontrolovania, výsledok kontroly nájdete v zozname podaných dávok). Výsledok kontroly môže byť dávka bez chýb alebo dávka s chybami a možnosťou opravy.

#### DÁVKA BEZ CHÝB

#### Dávku bez chýb môžete odoslať.

| PODANIE A I VORBA DAVKY                                   |                                                                                                    |
|-----------------------------------------------------------|----------------------------------------------------------------------------------------------------|
| Mesačný výkaz Oznámenie zamestnávateľa Dividendy          |                                                                                                    |
|                                                           |                                                                                                    |
|                                                           |                                                                                                    |
| UPOZORNENIE                                               |                                                                                                    |
|                                                           | Skontrolovsť dávku 💙 Odoslať                                                                                                    |
| Vaša dávka neobsahuje žiadne chyby. Dávku možete odoslat. |                                                                                                    |
| Pokračovať                                                |                                                                                                    |
|                                                           |                                                                                                    |
|                                                           | Mesačný výkaz       Dividendy         201901         UPOZORNENIE         ÚVOZORNENIE         Vaša dávka neobsahuje žiadne chyby. Dávku možete odoslat.         Pokračovať |

| ZOZNAM DÁVOK       | PODANIE A TVORBA DÁVKY   |                                |
|--------------------|--------------------------|--------------------------------|
| Zvolťe typ výkazu: |                          |                                |
| Mesačný výkaz      | Oznémenie zamestnávateľa | Dividendy                      |
| Nahrali ste súbor: |                          |                                |
|                    | 201907.txt               |                                |
|                    |                          |                                |
|                    |                          |                                |
| < Zrušiť dávku     |                          | Skontrolovať dávku 📏 Odoslať 💙 |

Po odoslaní sa dávka zobrazí v zozname dávok v stave Odoslaný – mesačný výkaz bol odoslaný do Union ZP na spracovanie. Prebieha spracovanie v zdravotnej poisťovni. Po spracovaní sa stav mesačného výkazu zmení na Spracovaný v poriadku.

#### DÁVKA S CHYBAMI

Po skontrolovaní dávky dávka obsahuje chyby. Zoznam chýb si môžete pozrieť v protokole, ktorý si môžete stiahnuť alebo zobraziť. Vypísané chyby môžete opraviť kliknutím na tlačidlo Oprava. V prípade, že nechcete dávku opravovať, kliknete na tlačidlo Pokračovať a Odoslať. Dávku následne nájdete v zozname podaných dávok v stave Dávka nie je spracovaná a nebude možné stiahnuť krycí list.

| ZOZNAM DÁVOK                          | PODANIE A TVORBA DÁVKY                                                                                          |
|---------------------------------------|----------------------------------------------------------------------------------------------------|
| Zvolťe typ výkazu:                    |                                                                                                    |
| 4                                     | UPOZORNENIE Dividendy                                                                                           |
| Nahrali ste súbor:<br>Odstrániť súbor | Vaša dávka obsehuje chyby. Prosím pozrite si chybový protokol a podľa poučenia opravte identifikovane<br>chyby. |
| < Zrušiť dávku                        | Platiteľ 0123456789 má za dané obdobie 201907 prvotný výkaz! Odoslať )                                          |
|                                       | Zobraziť protokol Stiahnuť protokol Oprava Pokračovať                                                           |

Po kliknutí na **Oprava** sa zobrazí detail odoslanej dávky, ktorú je možné opraviť podľa chybového protokolu. Ak chyba vznikla pri vykazovaní zamestnanca, položky upravíte po kliknutí na ceruzku.

| Union                                                         | Vitajte v online pobočke!                                    |                                |                           |                                   |  |
|---------------------------------------------------------------|--------------------------------------------------------------|--------------------------------|---------------------------|-----------------------------------|--|
| Prebled                                                       | ZOZNAM DÁVOK                                                 | PODANIE A TV                   | ORBA DÁVKY                |                                   |  |
|                                                               |                                                              |                                |                           |                                   |  |
| _                                                             | Zvoite typ vykazu:<br>Mes                                    | ačný výkaz Oznámenie zamestnáv | ateľa Dividendy           |                                   |  |
| Moje konto                                                    |                                                              |                                |                           |                                   |  |
| 📋 Dávky                                                       |                                                              |                                |                           |                                   |  |
| Žiadosti                                                      | UDAJE DAVKY                                                  |                                |                           |                                   |  |
| Potvrdenia                                                    | Obdetice *                                                   | Kád polok o pokočiu u *        | Walaka Śalażi 🖈           | Charalitari                       |  |
|                                                               | 201901                                                       | 2700                           | 28                        | Nová V                            |  |
| PLATBY                                                        | 201101                                                       | 2.00                           |                           |                                   |  |
| C Preniad platieb                                             |                                                              |                                |                           |                                   |  |
| ∑ Ročné zúčtovanie                                            | ÚDAJE O PLATITEĽOVI                                          |                                |                           |                                   |  |
| Výkazy nedoplatkov                                            |                                                              |                                |                           |                                   |  |
| ĎALŠIE SLUŽBY                                                 | Číslo platitela: *                                           | IČO/RČ: *                      | DIČ;                      |                                   |  |
| رث Zmluvní lekári a                                           | 0123456789                                                   | 12345678                       |                           |                                   |  |
| ⊕ <sup>™</sup> poskytovatelia                                 | Obchodné meno: *                                             |                                |                           |                                   |  |
| i≡ Zoznam zmlúv                                               |                                                              |                                |                           |                                   |  |
| i≡ Zoznam dlžníkov                                            |                                                              |                                |                           |                                   |  |
| Debudania nen                                                 | Telefón:                                                     | Fax:                           | E-mail:                   |                                   |  |
| neregistrovaných                                              |                                                              |                                |                           |                                   |  |
| Overenie poistného vzťahu                                     | Bankové spojenie :                                           | IBAN:                          |                           |                                   |  |
|                                                               |                                                              | SK1234000000000001234          |                           |                                   |  |
| Overovanie potvrdeni                                          |                                                              |                                |                           |                                   |  |
| Overenie výsledku RZ                                          | Celkový počet zamestnancov prihlásených<br>do všetkých ZP: * |                                |                           |                                   |  |
|                                                               | 6                                                            |                                |                           |                                   |  |
| Všeobecné podmienky<br>Všeobecné podmienky Mobilnej aplikácie |                                                              |                                |                           |                                   |  |
| Infolinka: 🖩 0850 003 333                                     |                                                              |                                |                           |                                   |  |
| Kontaktovať cez formulár                                      | RIADKY DAVKY                                                 |                                |                           |                                   |  |
|                                                               |                                                              |                                |                           |                                   |  |
|                                                               | RODNÉ ČÍSLO POČET                                            | PRÍJMY ODPOČÍT.                | OSLOBOD. OD VÝMER. ZÁKLAD | SADZBY PREDDAVOK                  |  |
|                                                               | DNI                                                          | POLOZKA                        | PUIST.                    |                                   |  |
|                                                               | 1 0123456789                                                 | 0.00 0 100.00                  | 420.00                    | 10.00 0 16.80 0<br>4.00 0 52.00 0 |  |
|                                                               | ¢                                                            | 520.00 0                       |                           | 68.80 0                           |  |
|                                                               | <ul> <li>Zrušiť dávku</li> </ul>                             |                                |                           | Skoptrolovať dávku                |  |
|                                                               |                                                              |                                |                           | Skontoiovat davku /               |  |

Po ukončení opráv prejdete na tlačidlo skontrolovať dávku kde opätovne prebehne kontrola správnosti zadaných údajov v mesačnom výkaze. Po skontrolovaní, v prípade správne zadaných údajov je možné dávku odoslať. Ak údaje stále nie sú správne, je možné zobraziť chybový protokol, upraviť alebo odoslať výkaz.

#### POSTUP: NEMÁM VYTVORENÚ DÁVKU

V prípade, že potrebujete dávku vytvoriť (natypovať), tak vyplníte nasledovné polia:

| Union<br>Marine Trety & lippings                                 | Vitajte v online pobočk                 | e!                                           |                                  |                     | × |
|------------------------------------------------------------------|-----------------------------------------|----------------------------------------------|----------------------------------|---------------------|---|
| == Prebled                                                       | ZOZNAM DÁVOK                            | PODANIE A TV                                 | ORBA DÁVKY                       |                     |   |
| - Honda                                                          | Zvolťe typ výkazu:                      |                                              |                                  |                     |   |
| Moje konto                                                       | Magažpú víkoz                           | Ornémonio                                    | remestráveteľs                   | Dividendu           |   |
| Dévley                                                           | MCSauny Vykaz                           | Ozhamene.                                    |                                  | Dividendy           |   |
| Dovky                                                            | Ak chcete dávku nahrať uploadom súbor   | u s príponou "D514, jednoducho ho presuňte o | io tohto poľa                    |                     |   |
|                                                                  |                                         | é                                            | ilebo                            |                     |   |
| Potvrdenia                                                       |                                         | Nehret                                       | 'z počítača                      |                     |   |
| i≡ Moji zamestnanci                                              |                                         |                                              |                                  |                     |   |
| Prehľad platieh                                                  |                                         |                                              |                                  |                     |   |
|                                                                  | UDAJE DAVKY                             |                                              |                                  |                     |   |
|                                                                  | Obdobie: *                              | Kód poisť, a pobočky: *                      | Výplatný deň: *                  | Charakter:          |   |
| Vykazy nedoplatkov                                               | RRRRMM (200901)                         | 2700                                         | 20                               | Nová 🗸              |   |
| LALSIE SLUZBY<br>ج*ر Zmluvní lekári a                            |                                         |                                              |                                  |                     |   |
| poskytovatelia                                                   | ÚDAJE O PLATITEĽOVI                     |                                              |                                  |                     |   |
| i≡ Zoznam zmlúv                                                  |                                         |                                              |                                  |                     |   |
| i≡ Zoznam dlžníkov                                               | Číslo platitela: *                      | IČO/RČ: *                                    | DIČ:                             |                     |   |
| Potvrdenie pre                                                   |                                         |                                              |                                  |                     |   |
| reregistrovanych                                                 | Obchodné meno: *                        |                                              |                                  |                     |   |
| <ul> <li>Overenie poistneho vzťahu</li> </ul>                    |                                         |                                              |                                  |                     |   |
| <ul> <li>Overovanie potvrdení</li> </ul>                         | Telefón:                                | Fax:                                         | E-mail:                          | 、<br>、              |   |
| Overenie výsledku RZ                                             |                                         |                                              |                                  |                     |   |
| enbecné nodmienky                                                | Bankové spojenie :                      | IBAN:                                        |                                  |                     |   |
| eobecné podmienky Mobilnej aplikácie<br>ifolinka: 🗐 0850 003 333 | IBAN V                                  | SK12340000000000001234                       |                                  |                     |   |
| Kontaktovať cez formulár                                         | Celkový počet zamestnancov prihlásených |                                              |                                  |                     |   |
|                                                                  | do všetkých ZP: *                       |                                              |                                  |                     |   |
|                                                                  |                                         |                                              |                                  |                     |   |
|                                                                  |                                         |                                              |                                  |                     |   |
|                                                                  |                                         |                                              |                                  |                     |   |
|                                                                  | Pridať zamestnanca                      |                                              |                                  |                     |   |
|                                                                  | RODNÉ ČÍSLO POČET<br>DNÍ                | PRÍJMY ODPOČÍT.<br>POLOŽKA                   | OSLOBOD. OD POIST. VÝMER. ZÁKLAD | SADZBY PREDDAVOK    |   |
|                                                                  | Žiadne dáta na zobrazenie               |                                              |                                  |                     |   |
|                                                                  | < Zrušiť dávku                          |                                              |                                  | Skoptrolovsť dávku  |   |
|                                                                  |                                         |                                              |                                  | Skondolovat davku / |   |

Pre správne vytvorenie mesačného výkazu je potrebné zadať obdobie za ktoré chcete vytvoriť mesačný výkaz. Ostatné povinné údaje sme vyplnili za Vás z údajov ktoré sme mali k dispozícií. Po kliknutí na tlačidlo **Pridať Zamestnanca** sa vám otvorí nová obrazovka, pomocou ktorej môžete natypovať údaje o zamestnancovi. Po natypovaní všetkých údajov treba kliknúť na tlačidlo **Potvrdiť.** 

| PRIDAŤ ZAMESTNANCA ×                                                                                    |                         |                   |  |  |
|----------------------------------------------------------------------------------------------------|-------------------------|-------------------|--|--|
| Zadajte prosím údaje o za                                                                               | mestnancovi             |                   |  |  |
| Rodné číslo: * Počet c                                                                                  | dní: * Oslobod, od pois |                   |  |  |
| Pravidelný príjem: *                                                                                    | Ostatné príjmy: *       | Celkový príjem: * |  |  |
| 0,00                                                                                                    | 0,00                    |                   |  |  |
| Odpočítateľná položka: *                                                                                | Vymeriavací základ: *   | Sadzba:           |  |  |
| 0,00                                                                                                    |                         | Plná V            |  |  |
| INFORMATÍVNY PREPOČ<br>Preddavok zamestnanca:<br>Preddavok zamestnávateľa:<br>Celková suma za zamestnar | ET PREDDAVKOV           |                   |  |  |
|                                                                                                    | Zrušiť                  | Potvrdiť          |  |  |

Takýmto spôsobom treba pridať každého jedného zamestnanca. Sumár podaných zamestnancov nájdete v detaile mesačného výkazu.

| RIA    | DKY DÁVKY                    |              |                                             |                     |                    |               |                 |                                        |     |
|--------|------------------------------|--------------|---------------------------------------------|---------------------|--------------------|---------------|-----------------|----------------------------------------|-----|
| Pridat | ť zamestnanca<br>RODNÉ ČÍSLO | POČET<br>DNÍ | PRÍJMY                                      | ODPOČÍT.<br>POLOŽKA | OSLOBOD. OD POIST. | VÝMER. ZÁKLAD | SADZBY          | PREDDAVOK                              |     |
| 1      | 0123456789                   | 30           | 519.99 (1)<br>0.00 (1)<br><b>519.99</b> (1) | 0.00                | 0                  | 519.99        | 10.0 ①<br>4.0 ① | 20.79 ①<br>51.99 ①<br><b>72.78</b> ①   | / × |
| 2      | 0123456789                   | 30           | 1087.00 ①<br>0.00 ①<br><b>1087.00</b> ①     | 0.00                | 0                  | 1087.00       | 10.0 ①<br>4.0 ① | 43.48 ①<br>108.70 ①<br><b>152.18</b> ① | / × |
| < z    | rušiť dávku                  |              |                                             |                     |                    |               |                 | Skontrolovať dávku                     | >   |

Po natypovaní všetkých zamestnancov treba kliknúť na tlačidlo **SKONTROLOVAŤ DÁVKU.** Po kontrole, v prípade správne zadaných údajov je možné po stlačení tlačidla Pokračovať a následne Odoslať dávku odoslať. Dávka sa zobrazí v zozname podaných dávok v stave Odoslaná a následne v stave Spracovaná v poriadku.

| UPOZORNENIE                                               |            |
|-----------------------------------------------------------|------------|
| Vaša dávka neobsahuje žiadne chyby. Dávku možete odoslat. |            |
|                                                           | Pokračovať |

Ak mesačný výkaz obsahuje chyby, po kontrole dostanete upozornenie. Konkrétne chyby si môžete zobraziť v chybovom protokole a následne upraviť cez tlačidlo Oprava. Podrobný spôsob opravy je popísaný vyššie.

| UPOZORNENIE                                                                                                    |
|----------------------------------------------------------------------------------------------------|
|                                                                                                    |
| Vaša dávka obsahuje chyby. Prosím pozrite si chybový protokol a podla poučenia opravte identifikovane<br>chyby. |
| Platiteľ 0123456789 má za dané obdobie 201907 prvotný výkaz!                                                    |
| Zobraziť protokol Stiahnuť protokol Oprava Pokračovať                                                           |

V zozname podaných dávok sa zobrazujú dávky v stavoch:

- Odoslaný dávka je odoslaná a prebieha proces spracovania
- Spracováný v poriadku dávka je spracovaná a je možné vytlačiť krycí list
- Nie je spracovaný dávka obsahuje chyby, kvôlí ktorým ju nedokážeme spracovať, nie je možné vytlačiť krycí list, je možné zobraziť chybový protokol a dávku opraviť
- Spracovaný s chybami dávka sme spracovali, no obsahuje chyby, kvôli ktorým nie je možné vytlačiť krycí list, je možné zobraziť chybový protokol a dávku opraviť
- Skontrolovaná dávka overená s chybami dávka je skontrolovaná a obsahuje chyby, je možné zobraziť chybový protokol a opraviť dávku
- Skontrolovaná dávka overená bez chýb dávka je skontrolovaná a neobsahuje chyby, je možné dávku odoslať
- Dávka poslaná na kontrolu prebieha kontrola dávky

#### PODANIE HROMADNÉHO OZNÁMENIA

#### POSTUP: UŽ MÁM VYTVORENÚ DÁVKU

Postup je rovnaký ako pri podávaní mesačného výkazu. Pokiaľ máte dávku spracovanú vo Vašom účtovnom softvéri, kliknite na tlačidlo **NAHRAŤ Z POČÍTAČA** alebo presuniete súbor do šedého poľa.

| Union<br>Verana Zverfr & Inpliana                                   | Vitajte v online poboi                | čke!                            |                             |                               | ⊠3 | Odhlásiť |
|---------------------------------------------------------------------|---------------------------------------|---------------------------------|-----------------------------|-------------------------------|----|----------|
| Prehľad                                                             | ZOZNAM DÁVOK                          | 2                               | PODANIE A TVORBA DÁVKY      |                               |    |          |
|                                                                     | Zvolťe typ výkazu:                    |                                 |                             |                               |    |          |
| Moje konto                                                          | Mesačný výkaz                         | 3                               | Oznámenie zamestnávateľa    | Dividendy                     |    |          |
| 🛱 Dávky                                                             |                                       |                                 |                             |                               |    |          |
| 📄 Žiadosti                                                          | 4 Ak chcete dávku nahrať uploadom súb | oru s príponou "D601, jednoduch | o ho presuñte do tohto poľa |                               |    |          |
| Potvrdenia                                                          |                                       |                                 | alebo                       |                               |    |          |
| i = Moji zamestnanci                                                |                                       |                                 | Nahrať z počítača           |                               |    |          |
| PLATBY                                                              |                                       |                                 |                             |                               |    |          |
| Prehľad platieb                                                     | ÚDAJE DÁVKY                           |                                 |                             |                               |    |          |
| ∑ Ročné zúčtovanie                                                  |                                       |                                 |                             |                               |    |          |
| Výkazy nedoplatkov                                                  | Za mesiac: *                          | Za rok: *                       | Kód poisťovne a pobočk      | y: * Druh oznámenia:          |    |          |
| ĎALŠIE SLUŽBY                                                       | Mesiac v tvare 01,02,m                | ROK V LVBIE 19,20,              | 2700                        |                               |    |          |
| Zmluvní lekári a<br>poskytovatelia                                  | ÚDAJE O PLATITEĽOVI                   |                                 |                             |                               |    |          |
| i≡ Zoznam zmlúv                                                     |                                       |                                 |                             |                               |    |          |
| i≡ Zoznam dĺžníkov                                                  | Obchodné meno: *                      | Právna forma:                   |                             |                               |    |          |
| <u>∩</u> Potvrdenie pre<br>— neregistrovaných                       | ıčo: *                                | RČ:                             | DIČ/IČ DPH:                 |                               |    |          |
| Overenie poistného vzťahu                                           | 12345678                              |                                 |                             |                               |    |          |
| Overovanie potvrdení                                                | Číslo povolenia k pobytu:             |                                 |                             |                               |    |          |
| Overenie výsledku RZ                                                |                                       |                                 |                             |                               |    |          |
| Všeobecné podmienky                                                 | Telefón:                              | Fax:                            | E-mail:                     |                               |    |          |
| Všeobeoné podmienky Mobilnej aplikácie<br>Infolinka: 🗄 0850 003 333 |                                       |                                 |                             |                               |    |          |
| Kontaktovať cez formulár                                            | Ulica: *                              | Súpisné číslo:                  |                             |                               |    |          |
|                                                                     |                                       |                                 |                             |                               |    |          |
|                                                                     | Obec: *                               | PSČ: *                          | Štát: *                     |                               |    |          |
|                                                                     |                                       |                                 | SK                          |                               |    |          |
|                                                                     | Bankové spojenie                      | IBAN:                           |                             |                               |    |          |
|                                                                     | IBAN V                                | SK123400000000000012            | 134                         |                               |    |          |
|                                                                     | VypInil: *                            |                                 |                             |                               |    |          |
|                                                                     |                                       |                                 |                             |                               |    |          |
|                                                                     |                                       |                                 |                             |                               |    |          |
|                                                                     | RIADKY DÁVKY                          |                                 |                             |                               |    |          |
|                                                                     | Pridať                                |                                 |                             |                               |    |          |
|                                                                     | ROD. Č. PRIEZVISKO                    | MENO                            | TITUL KÓD                   | PLATNOSŤ DÁTUM ZMENY<br>ZMENY |    |          |
|                                                                     | Žiadne dáta na zobrazenie             |                                 |                             |                               |    |          |
|                                                                     | < Zrušiť dávku                        |                                 |                             | Odoslať 🗲                     |    |          |

Po nahratí súboru kliknete na tlačidlo odoslať.

Po odoslaní hromadného oznámenia sa dané hromadné oznámenie zobrazí v zozname dávok. Hromadné oznámenie je po odoslaní v stave Odoslaný . V priebehu pár minút sa zmení stav hromadného oznámenia na Spracovaný v poriadku (je možné stiahnuť krycí list) alebo Dávka nie je spracovaná (nie je možné stiahnuť krycí list). V prípade, že dávka nie je spracovaná, je potrebné podať novú dávku.

#### POSTUP: NEMÁM VYTVORENÚ DÁVKU

| Union<br>Karina Zwely Kingdawa                              | Vitajte v online pobo               | čke!                                        |                            |                 | 2 <mark>3</mark> ( |
|-------------------------------------------------------------|-------------------------------------|---------------------------------------------|----------------------------|-----------------|--------------------|
| 🔐 Prehľad                                                   | ZOZNAM DÁVOK                        |                                             | TVORBA DÁVKY               |                 |                    |
|                                                             | Zvolťe typ výkazu:                  |                                             |                            |                 |                    |
| 📕 Moje konto                                                | Mesačný výkaz                       | 3 Oznámen                                   | ie zamestnávateľa          | Dividendy       |                    |
| 📋 Dávky                                                     |                                     | D/04 is dealed a barrow of                  |                            |                 |                    |
| Žiedosti                                                    | Ak chcete davku hanrat upioadom sub | oru s priponou "Dou", jednodučno no presunt | ε αο τοπτο pola            |                 |                    |
| Potvrdenia                                                  |                                     | _                                           | alebo                      |                 |                    |
| 😑 Moji zamestnanci                                          |                                     | Nah                                         | rať z pocitaca             |                 |                    |
|                                                             |                                     |                                             |                            |                 |                    |
| Prehľad platieb                                             | ÚDAJE DÁVKY                         |                                             |                            |                 |                    |
| ∑ Ročné zúčtovanie                                          |                                     |                                             |                            |                 |                    |
| Výkazy nedoplatkov                                          | Za mesiac: *                        | Za rok: *                                   | Kód poisťovne a pobočky: * | Druh oznámenia: |                    |
| ALŠIE SLUŽBY                                                | Mesiac v tvare 01,02,               | Rok v tvare 19,20,                          | 2700                       | Nová 🗸          |                    |
| Zmluvní lekári a<br>poskytovatelia                          | ÚDAJE O PLATITEĽOVI                 |                                             |                            |                 |                    |
| 📃 Zoznam zmlúv                                              |                                     |                                             |                            |                 |                    |
| i≡ Zoznam dlžníkov                                          | Obchodné meno: *                    | Právna forma:                               |                            |                 |                    |
| <ul> <li>Potvrdenie pre</li> </ul>                          |                                     | PO 🗸                                        |                            |                 |                    |
| neregistrovaných                                            | ıčo: *                              | RČ:                                         | DIČ/IČ DPH:                |                 |                    |
| Øverenie poistného vzťahu                                   | 12345678                            |                                             |                            |                 |                    |
| <ul> <li>Overovanie potvrdení</li> </ul>                    | Číslo povolenia k pobytu:           |                                             |                            |                 |                    |
| Overenie výsledku RZ                                        |                                     |                                             |                            |                 |                    |
|                                                             | Telefáe                             | Feur                                        | E meile                    |                 |                    |
| ieobeoné podmienky<br>ieobeoné podmienky Mobilnej aplikácie |                                     |                                             |                            |                 |                    |
| folinka: 🛛 0850 003 333                                     |                                     |                                             |                            |                 |                    |
|                                                             | Ulica: *                            | Súpisné číslo:                              |                            |                 |                    |
|                                                             |                                     |                                             |                            |                 |                    |
|                                                             | Obec: *                             | PSČ: *                                      | Štát: *                    |                 |                    |
|                                                             |                                     |                                             |                            |                 |                    |
|                                                             | Bankové spojenie                    | IBAN:                                       |                            |                 |                    |
|                                                             |                                     | SK12340000000000001234                      |                            |                 |                    |
|                                                             |                                     |                                             |                            |                 |                    |
|                                                             | Vyplnil: *                          |                                             |                            |                 |                    |
|                                                             |                                     |                                             |                            |                 |                    |
|                                                             | RIADKY DÁVKY                        |                                             |                            |                 |                    |
| 5                                                           | Pridať                              |                                             | _                          |                 |                    |
|                                                             | ROD. Č. PRIEZVISKO                  | MENO TITUL                                  | KÓD PLATNOSŤ<br>ZMENY      | DÁTUM ZMENY     |                    |
|                                                             | Žiadne dáta na zobrazenie           |                                             |                            |                 |                    |
|                                                             | < Zrušiť dávku                      |                                             |                            | 6 Odoslať >     |                    |

Po kliknutí na tlačidlo **PRIDAŤ** sa nám otvorí obrazovka, pomocou ktorej môžete natypovať údaje o zamestnancovi. Po natypovaní všetkých údajov treba kliknúť na tlačidlo **Pridať zamestnanca.** 

| ZAMESTNANEC               |                          |                 |                | ×  |
|---------------------------|--------------------------|-----------------|----------------|----|
| Zadajte prosím údaje o za | amestnancovi             |                 |                |    |
| Rodné číslo: *            |                          |                 |                |    |
| Priezvisko: *             | Meno: *                  | Titul:          |                |    |
| Kód: *                    |                          | Platnosť zmeny: | Dátum zmeny: * |    |
| 10 - Osoba na PN, maters  | skej dovolenke alebo 0 🗸 | Ζ 🗸             |                | 10 |
|                           | Zrušiť                   | Pridať zamestna | inca           |    |

Takýmto spôsobom treba pridať každého jedného zamestnanca. Sumár podaných zamestnancov nájdete v detaile hromadného oznámenia.

Po natypovaní všetkých zamestnancov treba kliknúť na tlačidlo **ODOSLAŤ**. V tejto chvíli ste úspešne odoslali hromadné oznámenie.

# 2. KRYCÍ LIST

Pre stiahnutie krycieho listu kliknete na dávku, ku ktorej chcete stiahnuť krycí list. Dávka musí byť v stave Spracovaný v poriadku, inak sa krycí list nezobrazí.

|                        | 01.01.2007 - 15.01.2021 📋 | Typ dokumentu:  | Oznámenie zam, 🗸      |        |
|------------------------|---------------------------|-----------------|-----------------------|--------|
| bdobie od: RRRRMM      | do: RRRRMM                | Stav;           | Spracovaný v poriadku | $\sim$ |
| Filtrovať obdobie Zruš | iit filter                | Aktualizuj stav |                       |        |
| DÁTUM A ČAS            | TYP DOKUMENTU             | OBDOBIE         | STAV                  |        |
|                        |                           |                 |                       |        |

Zobrazí sa vám detail vybranej dávky, kde kliknete na tlačidlo Náhľad krycieho listu.

| ZOZNAM DÁVOK          | PODANIE A 1             | IVORBA DÁVKY    |            |                          |
|-----------------------|-------------------------|-----------------|------------|--------------------------|
| Na zoznam             | MESAČNÝ VÝKA            | Z               |            |                          |
|                       |                         |                 |            | Náhľad krycieho<br>listu |
| ÚDAJE DÁVKY           |                         |                 |            |                          |
| Obdobie: *            | Kód poisť, a pobočky: * | Výplatný deň: * | Charakter: |                          |
| 201907                | 2700                    | 28              | Nová       |                          |
| Stav dokumentu:       | Číslo platitela:        |                 |            |                          |
| Spracovaný v poriadku | 0123456789              |                 |            |                          |
|                       |                         |                 |            |                          |

Následne si vyberiete, ktoré údaje chcete zobraziť na krycom liste a stiahnete si krycí list.

| ZOZNAM DÁVOK                        | POD                    | ANIE A TVORBA DÁVKY                  |            |
|-------------------------------------|------------------------|--------------------------------------|------------|
| Na zoznam                           | NÁHĽAD K               | 2 L Stiehnuť krycí list              |            |
| Údaje krycieho listu $^{\bigcirc}$  | Všetky 🛛 Údaje dávky 📗 | Údaje o platiteľovi 🚶 Riadky dávky 🔵 |            |
| Union<br>Network 2 Virty & Inglient |                        |                                      |            |
| Údaje dávky                         |                        |                                      |            |
| Obdobie:                            | Kód poisť. a pobočky:  | Výplatný deň:                        | Charakter: |
| 201907                              | 2700                   | 28                                   | Nová       |
| Číslo platitela:                    | Stav dokumentu:        |                                      |            |
| 0123456789                          | Spracovaný v poriadku  |                                      |            |
| Údaje o platiteľovi                 |                        |                                      |            |

### **3. MOJE KONTO**

#### ZMENA HESLA

Pre zmenu hesla otvorte záložku Moje konto. Nachádza sa tu časť pre zmenu hesla. Po vyplnení pôvodného hesla vpíšte nové heslo, ktoré zodpovedá zadaným kritériám kvality hesla a heslo ešte raz zopakujte. Po kliknutí na tlačidlo Potvrdiť zmenu hesla sa v prípade správne vyplnených údajov zmena hesla uloží a na prihlasovanie budete používať nové heslo.

|                | L                        | Jnion<br>etwe Divert X lighters                                       | Vit                                                  | tajte v online poboč       | čke!              |       |                                   |                    |                    | ⊠3 | Odhlásiť |
|----------------|--------------------------|-----------------------------------------------------------------------|------------------------------------------------------|----------------------------|-------------------|-------|-----------------------------------|--------------------|--------------------|----|----------|
|                | ::                       | Prehľad                                                               | ZÁKLADNÉ                                             | ÚDAJE                      |                   |       |                                   |                    |                    |    |          |
| C              | En (b)                   | Moje konto                                                            | Názov:                                               |                            | ıčo:<br>12345678  |       | DIČ:                              | OKEČ:              |                    |    |          |
|                |                          | Žiadosti<br>Potvrdenia                                                | Organizačná zložk<br>00                              | a:                         | vs:<br>0123456789 |       | Začiatok platnosti:<br>01.01.2007 |                    |                    |    |          |
|                | :=                       | Moji zamestnanci                                                      |                                                      |                            |                   |       |                                   |                    |                    |    |          |
|                | PLATB                    | Y<br>Prehľad platieb                                                  | ADRESY                                               |                            |                   |       |                                   |                    |                    |    |          |
|                | Σ                        | Ročné zúčtovanie<br>Výkazy nedoplatkov                                | Adresa sídla:                                        |                            |                   |       |                                   |                    |                    |    |          |
|                | DALŠIE                   | E SLUŽBY<br>Zmluvní lekári a                                          |                                                      |                            |                   |       |                                   |                    |                    |    |          |
|                | :=                       | Zoznam zmlúv                                                          | BANKOVÉ S                                            | POJENIE                    |                   |       |                                   |                    |                    |    |          |
|                | ।≣<br>ଯ                  | Zoznam dĺžníkov<br>Potvrdenie pre                                     | IBAN/NÁZOV BAN                                       | iκγ                        |                   |       | MENA                              | ZAČIATOK PLATNOSTI | KONIEC PLATNOSTI   |    |          |
|                | _<br>Ø                   | neregistrovanych<br>Overenie poistného vzťahu                         | SK123400000                                          | 000000001234               |                   |       | EUR                               | 30.10.2017         |                    |    |          |
|                | Ø                        | Overovanie potvrdení                                                  | Zmeniťúčet                                           |                            |                   |       |                                   |                    |                    |    |          |
|                | $\odot$                  | Overenie výsledku RZ                                                  | KONTAKTNÁ                                            | Ó OSOBA                    |                   |       |                                   |                    |                    |    |          |
| Vă<br>Vă<br>Ir | eobec<br>eobec<br>nfolin | né podmienky<br>né podmienky Mobilnej aplikácie<br>ka: 📱 0850 003 333 | MENO                                                 | PRIEZVISKO                 | TELEFÓN           | MOBIL | E-MAIL                            | ZAČIATOK PLATNOST  | I KONIEC PLATNOSTI |    |          |
| ľ              | K                        | Contaktovať cez formulár                                              | Nemáte zaevido                                       | ovanú žiadnu kontaktnú     | i osobu.          |       |                                   |                    |                    |    |          |
|                |                          |                                                                       | Pridať osobu                                         |                            |                   |       |                                   |                    |                    |    |          |
|                |                          |                                                                       | ZMENA HES                                            | βLA                        |                   |       |                                   |                    |                    |    |          |
|                |                          |                                                                       | Pôvodné heslo:<br>Zadajte pôvodné                    | é heslo                    |                   |       |                                   |                    |                    |    |          |
|                |                          |                                                                       | Nové heslo:<br>Zadajte nové he<br>Nové heslo - kontr | ola:                       |                   |       |                                   |                    |                    |    |          |
|                |                          |                                                                       | Zadajte opakova<br>POTVRDIŤ ZMEN                     | ane nové heslo<br>IU HESLA |                   |       |                                   |                    |                    |    |          |

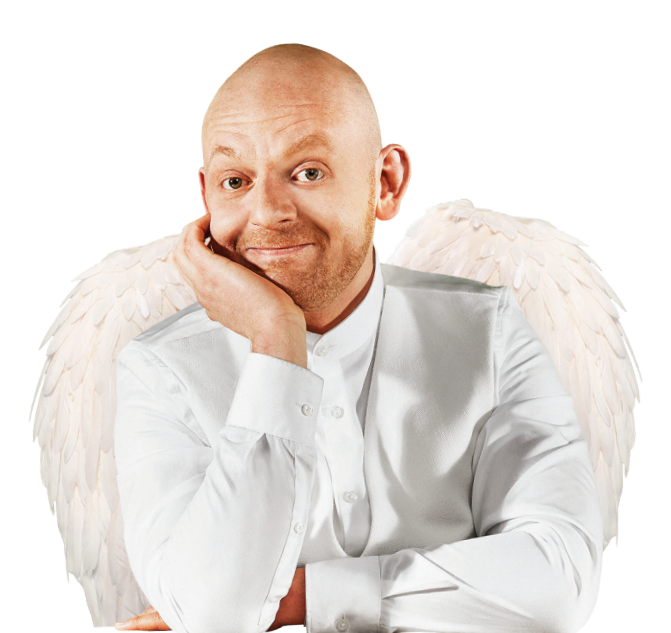